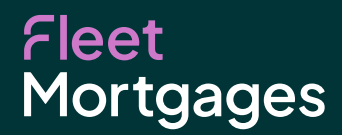

# Intermediary Portal Guide

Version 5

## Contents

| Login Homepage     |   |
|--------------------|---|
| Client Details     | 5 |
| FAQs about the DIP | 5 |
| Submitting DIPs    | 6 |
| Copying DIPs       | 6 |
| Payment Errors     | 7 |

## Login Homepage

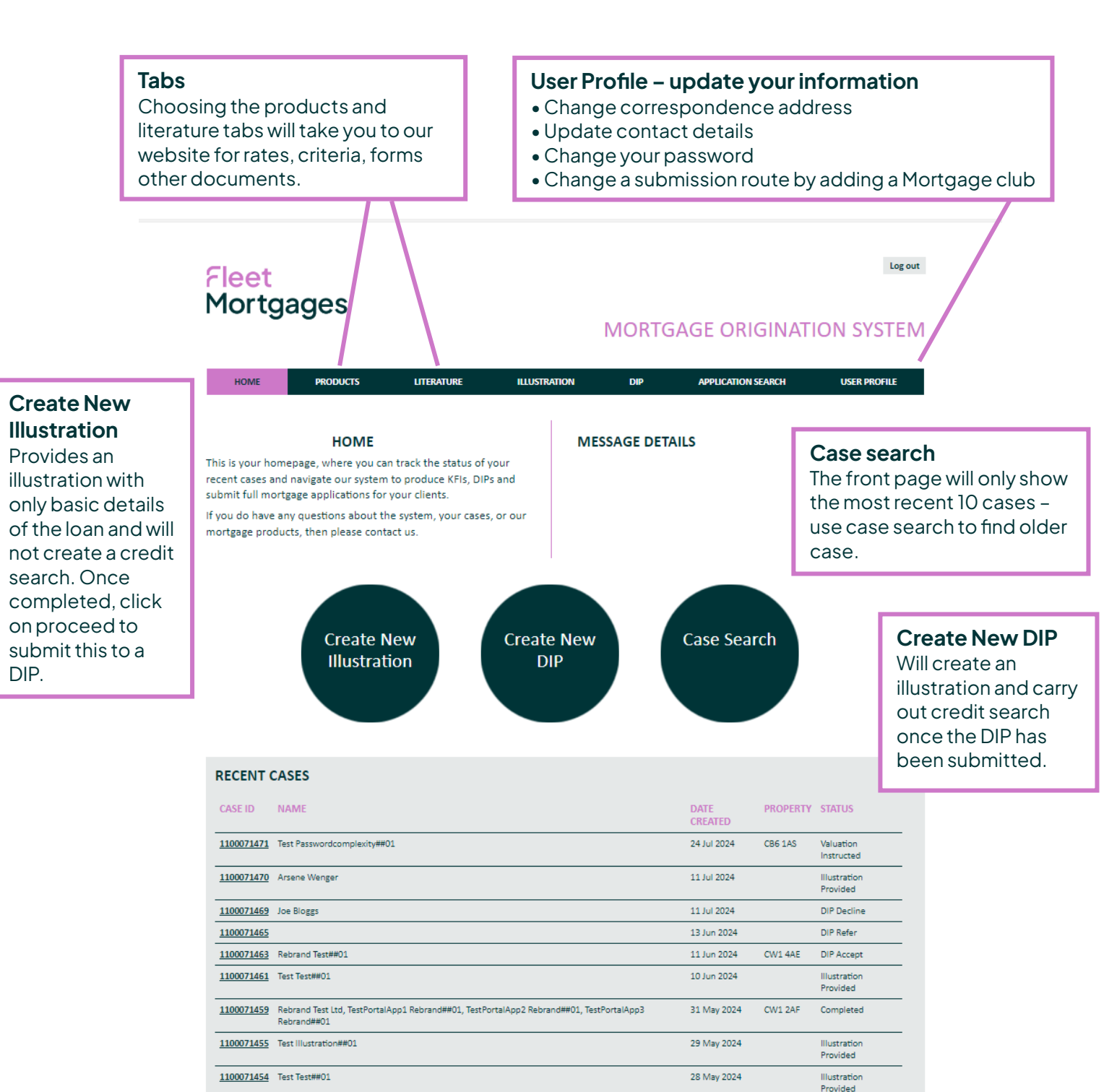

#### Log out **Application Status** Live case tracking to confirm each stage of your application. MORTGAGE ORIGINATION SYSTEM ILLUSTRATION APPLICATION SEARCH USER PROFILE HOME PRODUCTS LITERATURE SUMMARY. Checklist Items APPLICATION STATUS SUMMARY FOR CASE 1100071471, BTL, REMORTGAGE Upon entering the case Applicant name(s) Property overview, you will be OIP in Progress 1 Cromwell Road, Ely, CB6 Test Passwordcomplexity##01 presented with your case 1AS, United Kingdom OIP Accept requirements. Clicking the OIP Illustration Produced Estimated valuation / Term Loan amount expand button (the button purchase price ⊘ FMA in Progress £250,000 20 Years £500,000 with 2 squares) will give more Valuation Instructed detail about what information Repayment Type Valuation Received needs to be provided and Interest Only further items that may not be Data Validated LTV Product seen in the minimised view. Offer Generated Individual Landlord BTL 75% The maximised view will also Re-Mortgage Full Status Fixed Rate 4.89% until Jun 30, 2026 50% COT Received give updates on each item Completion Authorised and if further documentation Completed CHECKLIST ITEMS (5 ITEMS) DOCUMENTS (4 ITEMS) Application Form tov1.0.pdf Upload signed Direct Debit Mandate PROCEED OPTIONS Upload Applicant 1 to provide proof of DirectDebitMandate Mr Test Passwordcomplexity Documents residency dated within the last 3 01.pdf Copy DIP Upload months or latest council tax bill or annual mortgage statement Here you will see 1100071471 - KFI Illustration.pdf ApplicantDIPAcceptLetter Vanessa Frowen.pdf the documents you Applicant 1 to provide proof of mortgage history for the last 12 CONTACT US Upload have uploaded and months Income Verification - App 1 Upload the 'Direct Debit SEND A MESSAGE Upload signed Declaration Form (ALL Upload Mandate' and pages) None 'Declaration' for the Add new **Copy DIP** client to sign. This If you have another case to will also be where place for the same client, you will see a copy you can copy the DIP and of the valuation only edit the bits that need report. to be changed. Send a Message This function will allow you to upload a message on to the case that will go directly to the underwriters for them to action. Please note that underwriters cannot reply to these messages via the portal system.

### Client Details - Information you will need to produce a DIP

- Loan details including repayment strategy/ Source of deposit
- Any capital raising details
- Limited company details if applicable
- Applicants personal details including 3 years address history
- Employment details -including the last 3 years employment history
- Property portfolio details
- Adverse details
- Property details

# FAQs about the DIP

- Repayment Strategy details if the answer is sale of property you need to provide an estimated cost at sale. We expect you to just answer with the current value of the property.
- When you key in details for a multi-unit block we need property details for the property as a whole. Such as 2 x 2 bed flats on 1 title would need to be keyed as 2 bedrooms 2 kitchen 2 bathrooms etc.
- Households means persons who live under the same roof but are not connected, i.e. sharers.
- If more than one kitchen is entered, property type will need to be entered as house converted into flats or HMO and number of self-contained units needs to match the number of kitchens.
- The number of self-contained units relates only to the actual security we are mortgaging. e.g. if the client is buying or mortgaging 1 flat in a block of 20 the number of self-contained units is 1. If it's a multi-unit block (MUB) with 4 self-contained units on one title, enter 4 self-contained units.
- If property is entered as a conversion, you will be asked if this was converted from residential or non-residential (non-residential being commercial premises such as offices or flats)

# **Submitting DIPs** - If you submit a DIP and products are not showing, check the following:

#### Check the number of self-contained units entered:

• Go to property Details tab at the left hand side and check the self-contained units match the number you are bringing to us.

#### Check the LTV does not exceed the maximum available:

• Remember LTV restrictions are in place for Ex Local flats (70%), converted in the last 12 months (70%), new build flats (70%), and also for example the broker may have entered 80% LTV and we only have 75% LTV products. (Remember properties valued under £75,000 are capped at 70%).

#### Check the mortgage term is not too long:

• Check the age of the client to ensure the mortgage can be paid off on or before the 95th birthday of the oldest applicant.

#### Check loan amount:

• Minimum Ioan is £25,001 (if £25,000 is keyed no products will show)

#### Check the product type you are selecting is available:

• If the applicant type is Limited Company or Individual but the property is an HMO or a MUB you will not be able to select Individual or Ltd Co Products.

Check all other answers meet Fleet Mortgages criteria

# **Copying DIPs** - this function can be used from FMA accept onwards to create another DIP for the same clients

#### Note the following:-

- If the clients have submitted an Individual application and the next application is also on an Individual basis the Copy DIP function can be used.
- If the clients have submitted an Individual application and the next application is through a Ltd Company, the Copy DIP function cannot be used. The new case would need to be keyed from the start.
- If you are keying a 2nd DIP but change the applicant type from Individual to Limited Company, or vice versa, this also causes system problems.

## **Payment Errors**

• If the payment is not going through it may be that the wrong card type has been selected, Visa Debit instead of Visa Credit. Or there may be insufficient funds available or a stop on the client's card if there have been several transactions or attempted transactions.

On occasions, the payment looks to have gone through successfully, but the portal still shows the payment as being due on the payment summary screen. If you have pressed "Ok" or "Back to Merchant site" on the Barclays webpage this can stop the payment registering in our system even if it has gone through successfully on the Barclays site. Broker Support can confirm with finance that the payment has been received so please call on 01252 916 800.

Please note that the payment screen is a link to Barclays. It shows the Mastercard icon and if hover over this icon it will say Eurocard. This is because Eurocard and Mastercard are part of the same group. For any Mastercard payments, use these icons.

Everything starts with a good conversation. Get in touch with our team of buy-to-let experts today.

Tel: 01252 916 800 Email: <u>sales@fleetmortgages.co.uk</u> Online: <u>www.fleetmortgages.co.uk</u>

# Fleet Mortgages

See how we can help 01252 916 800 fleetmortgages.co.uk

Fleet Mortgages is a trading name of Fleet Mortgages Ltd. Registered in England (08663979) Registered Office: 2nd Floor, Flagship House, Reading Road North, Fleet, Hampshire, GU514WP